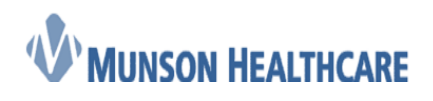

# LVAD Interrogation Job Aid

### **Documentation of LVAD Interrogation**

1. While in the patient's chart, select dropdown next to **Vital Signs** component and click on *LVAD Interrogation* 

|                                        |                           |               |                           |               |                                |                     |                     | -                         |                           |
|----------------------------------------|---------------------------|---------------|---------------------------|---------------|--------------------------------|---------------------|---------------------|---------------------------|---------------------------|
| atory, Nurse Cardiology                |                           |               |                           |               |                                |                     |                     | 13                        | E                         |
| Links Navigation Help                  |                           |               |                           |               |                                |                     |                     |                           |                           |
| nt List 👪 Multi Patient Task List 🔢 In | witations 👫 Dynamic Workl | ist 👫 Quali   | ty Measures Summary 🚦     | 🔓 UpToDate    | 🙄 🤅 😋 Lexicomp 🔇               | Lippincott 🔞 Clinie | al EHR 🔃 Resources  | 🖕 🤅 😋 ComEx 🔞 Paper C     | Order Sets 🔃 Report Issue |
| alculator 🎽 AdHoc 💵 Medication A       | dministration 🔩 Communica | ite 👻 🛅 Pat   | ient Education 🔡 Medi     | ical Record R | equest 🕞 Result Copy 🔜 Related | Records 🔥 Patient   | Pharmacy () Explore | Menu 🛞 Encounter Locat    | ion History Viewer        |
|                                        | -                         |               |                           |               |                                |                     |                     | - List -                  | Recent • Name             |
|                                        | MRN                       | :A0111120     | 4                         |               | FIN:A0054001409                |                     |                     | Allergies: Ceclor         |                           |
| δ years Sex:Male                       |                           |               |                           |               |                                |                     |                     |                           |                           |
|                                        | A0054                     | 1001409 Clin  | ic[ 04/16/2018 8:00 Activ | re)           |                                |                     |                     | Portal:Patient Declined   | 04/16/18                  |
| < 🖂 👻 🚹 Ambulatory V                   | Vorkflow                  |               |                           |               |                                |                     |                     |                           | Full screen 🛛 👼 Print 🦂   |
| A                                      | -   • • 🏠                 |               |                           |               |                                |                     |                     |                           |                           |
| Cardiology Nursing Workflow $	imes$    | Cardiovascular Clinic Su  | m ×           | Cardiology Clinic Orde    | rs ×          | Demographics >                 | < Future Orders     | ×                   | +                         | <b>—</b> – <b>&gt;</b>    |
|                                        |                           |               |                           |               |                                |                     |                     |                           |                           |
| Vital Signs                            | Vital Signs 🕂 🗕           |               |                           |               |                                |                     | Latest*             | Last 18 months Last 7 day | /s More 👻 🌐 🛄             |
| Documents (5)                          |                           | ardiology A   | mbulatory Intake          |               |                                |                     |                     |                           |                           |
| Microbiology (0)                       | A                         | Ambulatory N  | /itals Height Weight      | 0.1.64        |                                | Previous            |                     |                           |                           |
| Chief Complaint                        | mmHq A                    | Anticoagulati | on Therapy Managemer      | nt 0/04       |                                |                     |                     |                           | -                         |
| Patient Provided Health                | HR                        | Pacemaker/T   | CD/CRT Fr                 |               |                                |                     |                     |                           |                           |
| Information URLs                       | bpm                       | VAD Interro   | gation                    | sonos         |                                |                     |                     |                           |                           |
| Histories                              | Temp                      | -             | 37                        |               |                                |                     |                     |                           | -                         |
| Problem List                           | Respiratory Rate          |               | 16                        |               |                                |                     |                     |                           |                           |
| Allergies                              | br/min                    | -             | wks                       |               |                                |                     |                     |                           |                           |
| Home Medications                       | Height/Length Measur      | ed :          | 182.9                     | 182.9         | -                              |                     |                     | -                         | -                         |
| Lake                                   | cm                        | 1             | ) with                    | 3 mos         |                                |                     |                     |                           |                           |
| Laus                                   | ka                        |               | su<br>) wks               | 100<br>3 mos  |                                |                     |                     |                           |                           |
| Diagnostics                            | Body Mass Index Meas      | sured 2       | 24                        | 30            |                                |                     |                     |                           |                           |
| Pathology/Misc                         | kg/m2                     | 9             | ) wks                     | 3 mos         |                                |                     |                     |                           |                           |
| Immunizations                          |                           |               |                           |               |                                |                     |                     |                           |                           |
| Visits                                 |                           |               |                           |               |                                |                     |                     |                           |                           |
| ✓ Recommendations                      | Documents (5)             | +             |                           |               |                                |                     |                     | Last 50 Notes Last 18     | months   Last 1 months    |
| Clinical Madia                         |                           |               |                           |               |                                |                     | My notes only       | Group by encounter        | Display: Multiple note (  |

2. Enter interrogation data into appropriate fields, then click green checkmark to sign powerform

| P LVAD Interrogation - AMBMUNSON, BRIAN |                    | - • •                            |
|-----------------------------------------|--------------------|----------------------------------|
| 🔽 [ 2] 🕱 🖪 🛧 📲 📾 🖺 🗌                    |                    |                                  |
| *Performed on: 04/16/2018 🐳 💌 1106 🛬    |                    | By: Ambulatory, Nurse Cardiology |
| LVAD Interrogatio                       | LVAD Interrogation | <b>^</b>                         |
| Pump Speed                              | RPM                |                                  |
| Flow Rate                               | L/min              |                                  |
| Power                                   | wats               |                                  |
| Pulsatility Index<br>(PI)               |                    |                                  |
| Driveline Site                          |                    |                                  |
| Alarm Revie <del>w</del>                |                    |                                  |
| Emergency/Backup<br>Controller Present  | O Yes O No         |                                  |
| Binder Present                          | O on O off         | -                                |
| •                                       | m                  | In Progress                      |

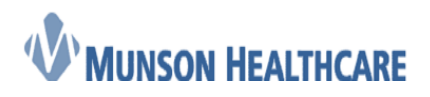

Job Aid Cerner Ambulatory

- 3. Open the Menu
- 4. Click **Documentation**
- 5. Select correct LVAD Interrogation Form
- 6. Click the Forward button to send to the provider

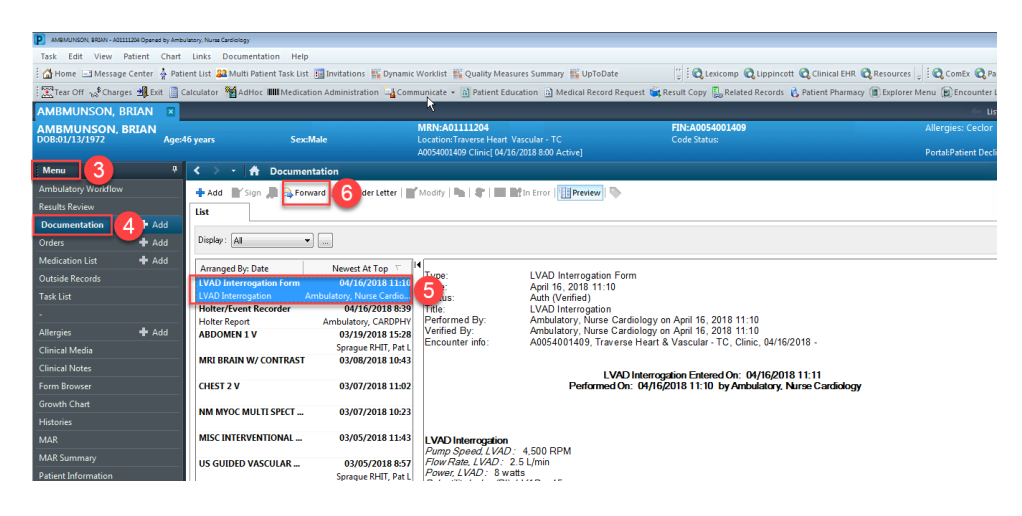

- 7. In the Forward Only window, select *Sign* from dropdown list
- 8. In the To: field, enter provider's name. Click OK in the bottom right hand corner to send

| Forward Only: Documents: AMBCERNRESULTS, BRIAN S      |           |
|-------------------------------------------------------|-----------|
| Additional<br>Forward Action: Sign ↓ To:<br>(Limit 5) |           |
|                                                       | Cancel OK |

#### **Placing Charges for LVAD Interrogation**

9. Navigate to the Problem List of the Cardiology Nursing Workflow

| 0430 Opened by Amb    | ocardm, 3           |                                         |                                                                          |                                    |                          |                           |                                     |               |                 |
|-----------------------|---------------------|-----------------------------------------|--------------------------------------------------------------------------|------------------------------------|--------------------------|---------------------------|-------------------------------------|---------------|-----------------|
| Links Navigation      | Help                |                                         |                                                                          |                                    |                          |                           |                                     |               |                 |
| ent List 🚨 Multi Pati | ient Task List      | Invitations 👫 Dynamic Worklist 👫 Qi     | ality Measures Summary 📲                                                 | UpToDate 🙄 🕄 🕄 Lexicomp 🔇          | Lippincott 🔞 Clinical E  | HR 🔃 Resources 🖕 🗟 😋 Co   | mEx 🜊 Paper Order Sets 🗯            | 🞝 Report Issi | Je 🕄 UpToDate 🖕 |
| alculator 🎽 AdHoc     | IIII Medication A   | dministration 🕌 Communicate 👻 🗎         | Patient Education 🔡 Medica                                               | l Record Request 💐 Result Copy 🛼 R | elated Records 🛭 🔥 Patie | nt Pharmacy ( Explorer Me | nu 🛞 Encounter Location H           | History Viewe | er 🚆            |
|                       |                     |                                         |                                                                          |                                    |                          |                           | 듣 List 🔿 🛛 🍋 Recer                  | nt 🕶 🛛 Name   | - 9             |
|                       |                     | MRN:A04000430                           |                                                                          | FIN:A0054000681                    |                          | Allergi                   | es: Latex                           |               |                 |
| years                 | Sex:Male            | Location: Fraverse<br>A0054000681 Clini | Heart Vascular - HF Clinic<br>cf <no -="" admit="" date=""> Active1</no> | Code Status:                       |                          | Portal:                   | Patient Declined 01/31/18           |               |                 |
| < > •   <b>*</b>      | Ambulatory W        | orkflow                                 |                                                                          |                                    |                          |                           | D Full screen                       | C Print       | 5 minutes ago   |
|                       |                     | 10.0.4                                  |                                                                          |                                    |                          |                           |                                     |               | -               |
|                       | ay ay   100%        | •                                       |                                                                          |                                    |                          |                           |                                     | _             |                 |
| Cardiology Nursin     | ng Workflow $	imes$ | Cardiovascular Clinic Sum $\times$      | Cardiology Clinic Orders                                                 | × Demographics                     | × Future Orders          | × +                       | -                                   |               | ۹ ≡۰            |
| Chief Complain        | ·                   |                                         |                                                                          |                                    |                          |                           |                                     |               | ^               |
| Documents (3)         | `                   | <b>-</b>                                |                                                                          |                                    |                          |                           |                                     |               |                 |
| Vital Signs           |                     | Problem List                            |                                                                          |                                    |                          |                           |                                     | All Visit     | 3 1 1 2 1 = 1   |
| vital Signs           |                     | _                                       |                                                                          |                                    |                          |                           | Classification: Medical             | and Patient   | Stated *        |
| Drahlam List          |                     | 0                                       |                                                                          |                                    | Add new rey Chronic      | O Problem name            |                                     |               |                 |
| Problem Else          |                     | 9                                       |                                                                          |                                    | Add new as, chirofile    |                           |                                     |               |                 |
| Homo Modicati         | 005 (2)             | Name                                    |                                                                          |                                    | Classification           | Actions                   |                                     |               |                 |
| Home Medication       | 0115 (2)            | Afib                                    |                                                                          |                                    | Medical                  | This Visit                | <ul> <li>Chronic Resolve</li> </ul> |               |                 |
| Labs                  | E                   | Diabetes                                |                                                                          |                                    | Medical                  | This Visit                | Chronic Resolve                     |               |                 |
| Diagnostics (2)       |                     | Hypertension                            |                                                                          |                                    | Medical                  | This Visit                | Chronic Resolve                     |               |                 |
| Patriology/Misc       |                     | OA (osteoarthritis)                     |                                                                          |                                    | Medical                  | This Visit                | Chronic Resolve                     |               |                 |
| Microbiology          |                     | Severe left ventricular sys             | tolic dysfunction                                                        |                                    | Medical                  | This Visit                | Chronic Resolve                     |               |                 |
| Immunizations         |                     |                                         |                                                                          |                                    |                          |                           |                                     |               |                 |
| VISIUS                |                     |                                         |                                                                          |                                    |                          |                           |                                     |               |                 |

10. Select This Visit next to the appropriate diagnosis if not already done by the provider

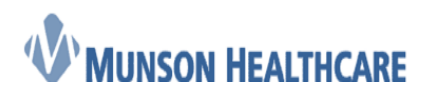

Job Aid

Cerner Ambulatory

| Problem List                                     |                       | All Visits 🏼 🧞                               |
|--------------------------------------------------|-----------------------|----------------------------------------------|
|                                                  |                       | Classification: Medical and Patient Stated 🔻 |
|                                                  | Add new as: Chronic 👻 | Q Problem name                               |
| Name                                             | Classification        | Actions                                      |
| 1   Severe left ventricular systolic dysfunction | Medical               | 10 Visit Visit Chronic Resolve               |
| Afib                                             | Medical               | This Visit Chronic Resolve                   |
| Diabetes                                         | Medical               | This Visit Chronic Resolve                   |
| Hypertension                                     | Medical               | This Visit Chronic Resolve                   |
| OA (osteoarthritis)                              | Medical               | This Visit                                   |

- 11. Navigate to the Cardiology Clinic Orders M-page
- 12. Under the **Procedures** component, click on *VAD Interr/in person/program/rept* 93750 Note: the order will turn green when selected
- 13. Click on **Orders for Signature** box

| 0430 Ope ad by A | Ambcardrn, 3                   |                           |                                             |                |                                 |                          |                                  | - 6 -                     |
|------------------|--------------------------------|---------------------------|---------------------------------------------|----------------|---------------------------------|--------------------------|----------------------------------|---------------------------|
| Links Navigati   | ion Help                       |                           |                                             |                |                                 |                          |                                  |                           |
| ent List 🚨 Multi | Patient Task List 🔢 Invitation | ns 🌇 Dynamic Worklist 🎬 🕻 | Quality Measures Summary 🌃 UpT              | oDate 📜        | Q Lexicomp Q Lippincott Q       | Clinical EHR 🙇 Resources | ComEx 😋 Paper Order Sets         | 😋 Report Issue 😋 UpToDate |
| alculator 🎽 Adi- | Hoc IIII Medication Administr  | ation 🔓 Communicate - 🛔   | Patient Education 🚊 Medical Re              | cord Request 📚 | Result Copy 🌄 Related Records   | 🔥 Patient Pharmacy 🌘 Ex  | plorer Menu 😰 Encounter Location | History Viewer            |
|                  |                                |                           |                                             |                |                                 |                          | - List -> 👫 Rece                 | nt • Name • Q             |
|                  |                                | MRN:A040004               | 10                                          | F              | IN:A0054000681                  |                          | Allergies: Latex                 |                           |
| c years          | SextMale                       | A0054000681 Cli           | ic[ <no -="" admit="" date=""> Active]</no> |                | ode status                      |                          | Portal:Patient Declined 01/31/18 |                           |
| < > -   A        | Ambulatory Workflow            |                           |                                             |                |                                 |                          | (□) Full screen                  | Print 2 8 minutes ago     |
| 8 B   B B        | 🔍 🔍   100% 🛛 -   🌘             |                           |                                             |                |                                 |                          | _                                |                           |
| Cardiology No    | ursing Workflow × Card         | iovascular Clinic Sum ×   | Cardiology Clinic Orders                    | 1 Demograph    | hics X Futur                    | e Orders X               | +                                | 1 13.                     |
| _                |                                |                           |                                             |                |                                 |                          |                                  |                           |
| Ambulatory -     | - In Office Orders Ambulat     | ory (Meds as Rx) All      |                                             |                |                                 |                          |                                  |                           |
| EBM              |                                | ≡• 💿 Cardiac              | Implantable Devices                         | ≣∙⊚            | Procedures                      | = 0                      | New Order Entry 🕂                | ≡• ⊙ ^                    |
| Referral         |                                | ≣• ⊘ Labs                 |                                             | ≡• 😔           | Echocardiography                |                          | Problem List                     | ≡• ∾                      |
|                  |                                |                           |                                             |                | EKG and Monitors                |                          |                                  |                           |
| Clinic Follow    | w Up                           | =- 📀                      |                                             |                | Stress Testing     A Other      |                          | Outstanding Orders (0)           | ≡• ⊘ ≡                    |
|                  |                                |                           |                                             |                | PTT Complete                    |                          |                                  |                           |
|                  |                                |                           |                                             |                | VAD interr/in person/prog       | ram/rept 93750 1         | 2                                |                           |
|                  |                                |                           |                                             |                | Radiology                       | =• •                     |                                  |                           |
|                  |                                |                           |                                             |                | Procedure Scheduling<br>Request | ≡• ⊙                     |                                  |                           |
|                  |                                |                           |                                             |                |                                 |                          | •                                |                           |

#### 14. Click Sign

| Orders for Signature (1)                                                                                   | 22                                                       |
|----------------------------------------------------------------------------------------------------|----------------------------------------------------------|
|                                                                                                    | Clear All                                                |
| Click a cell to associate a diagnosis to an order. Click a diagnosis<br>name to associate it to all orders | (IS1.83)<br>Severe left ventricular systolic dysfunction |
| Procedures                                                                                                 |                                                          |
| VAD interr/in person/program/rept<br>93750                                                                 | 1                                                        |
| ✓ Show Diagnosis Table                                                                                     | 14 Sign Save Modify Cancel                               |

- 15. Select Proposal
- 16. Enter ordering provider's name
- 17. Select appropriate *Communication type*
- 18. Click OK

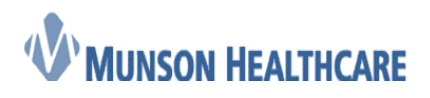

## Job Aid

Cerner Ambulatory

| P Ordering Physician               |
|------------------------------------|
|                                    |
| Order                              |
| Proposal 15                        |
| *Physician name                    |
| Recchia MD, Dino 16                |
| *Order Date/Time                   |
| 04/16/2018 🛉 💌 1134 🛉              |
| *Communication type 17             |
| Per Protocol/Policy/Existing Order |
| Cosign Required                    |
| Verbal Order with Read Back        |
| Written/Fax                        |
|                                    |
|                                    |
| 18 OK Cancel                       |
|                                    |

19. Click Sign to send proposed order to provider

| P AMBCERNRESULTS, BRIAN S                                    |                                                                                                    |                         |                                                                |
|--------------------------------------------------------------|----------------------------------------------------------------------------------------------------|-------------------------|----------------------------------------------------------------|
| AMBCERNRESULTS, BRIAN S<br>DOB:11/22/1975 Age:42 years Sevil | MRN:A04000430                                                                                            | FIN:A0054000681         | Allergies: Latex                                               |
| boolizi et 2515 rigere jeurs bonn                            | A0054000681 Clinic[ <no -="" admi<="" th=""><th>it date&gt; Active]</th><th>Portal:Patient Dec</th></no> | it date> Active]        | Portal:Patient Dec                                             |
| 🕂 Add   🖨 Document Medication by Hx                          | 🖬 External Rx History 🗸   Rx Plans (0): Error 🕶                                                          |                         | Reconciliation Status<br>Meds History   Admission   Outpatient |
| Orders Medication List Document In Plan                      | n                                                                                                    |                         |                                                                |
| K                                                            | Orders for Signature                                                                                     |                         |                                                                |
| View                                                         | \$ 😨 🖳 🕅 Order Name                                                                                      | Status Start            | Details                                                        |
| Orders for Signature                                         | ⊿ Traverse Heart & Vascular - HF Clinic F.                                                               | IN:A0054000681          |                                                                |
| Plans                                                        | ⊿ Procedures                                                                                             |                         |                                                                |
| Document In Plan                                             | 🗹 😓 🥹 VAD interr/in                                                                                      | New Order               | 04/16/2018 11:34, Severe left ventricular sys                  |
| Suggested Plans (0)                                          | person/program/re                                                                                        | ept Proposal            |                                                                |
| Orders                                                       |                                                                                                    |                         |                                                                |
| - Non Categorized                                            |                                                                                                    |                         |                                                                |
| - Patient Care                                               |                                                                                                    |                         |                                                                |
| · Vital Signs                                                |                                                                                                    |                         |                                                                |
| - Activity                                                   |                                                                                                    |                         |                                                                |
| Diet/Nutrition                                               |                                                                                                    |                         |                                                                |
| Radiology                                                    |                                                                                                    |                         |                                                                |
| Laboratory                                                   |                                                                                                    |                         |                                                                |
| Diagnostic Tests                                             |                                                                                                    |                         |                                                                |
| Cardiology                                                   |                                                                                                    |                         |                                                                |
| Consults/Referrals                                           |                                                                                                    |                         |                                                                |
| Therapies                                                    |                                                                                                    |                         |                                                                |
| Continuous Infusions                                         |                                                                                                    |                         |                                                                |
| Medications                                                  |                                                                                                    |                         |                                                                |
| - Supplies                                                   |                                                                                                    |                         |                                                                |
| Discharge Orders                                             |                                                                                                    |                         |                                                                |
| Protocols/Standards                                          |                                                                                                    |                         |                                                                |
| System Auto-Generated                                        |                                                                                                    |                         |                                                                |
| Procedures                                                   |                                                                                                    |                         |                                                                |
| Medication History                                           |                                                                                                    |                         |                                                                |
| Medication History Spanshot                                  |                                                                                                    |                         |                                                                |
| Reconciliation History                                       | •                                                                                                    |                         | 4                                                              |
|                                                              | Details                                                                                                  |                         |                                                                |
| Diagnoses & Problems                                         | - Dorono                                                                                                 |                         |                                                                |
| Related Results                                              | Missing Bequired Details Dx Table                                                                        | Orders For Nurse Beview | 19 Sign Cancel                                                 |
| Nelated Results                                              |                                                                                                    |                         |                                                                |
|                                                              |                                                                                                    |                         |                                                                |